## Camera Setup Guide

Mi Camera 2K (Magnetic Mount)

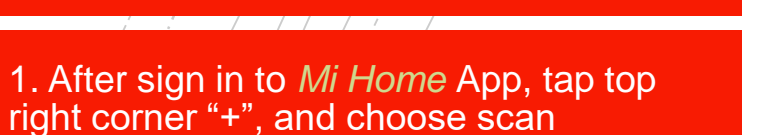

2. Scan the QR code on the bottom of the magnetic base.

3. Reset the device and wait for the voice prompt to say the device is ready.

4. Select 2.4GHz Wi-Fi and enter password. (During the setup, your phone needs to use the same 2.4GHz Wii Fi,)

5:51 7 s home -Add a device Favorites Scan Temp 21°C | Humidity Security Camera 0 All (3) > Video camera Mi Wireless Outdoor... 1 Mi Bedside Lamp Mi LED Smart Bulb (... Fan Mi Smart Standing Fa... Mi Temperature and... Device

5:53 4

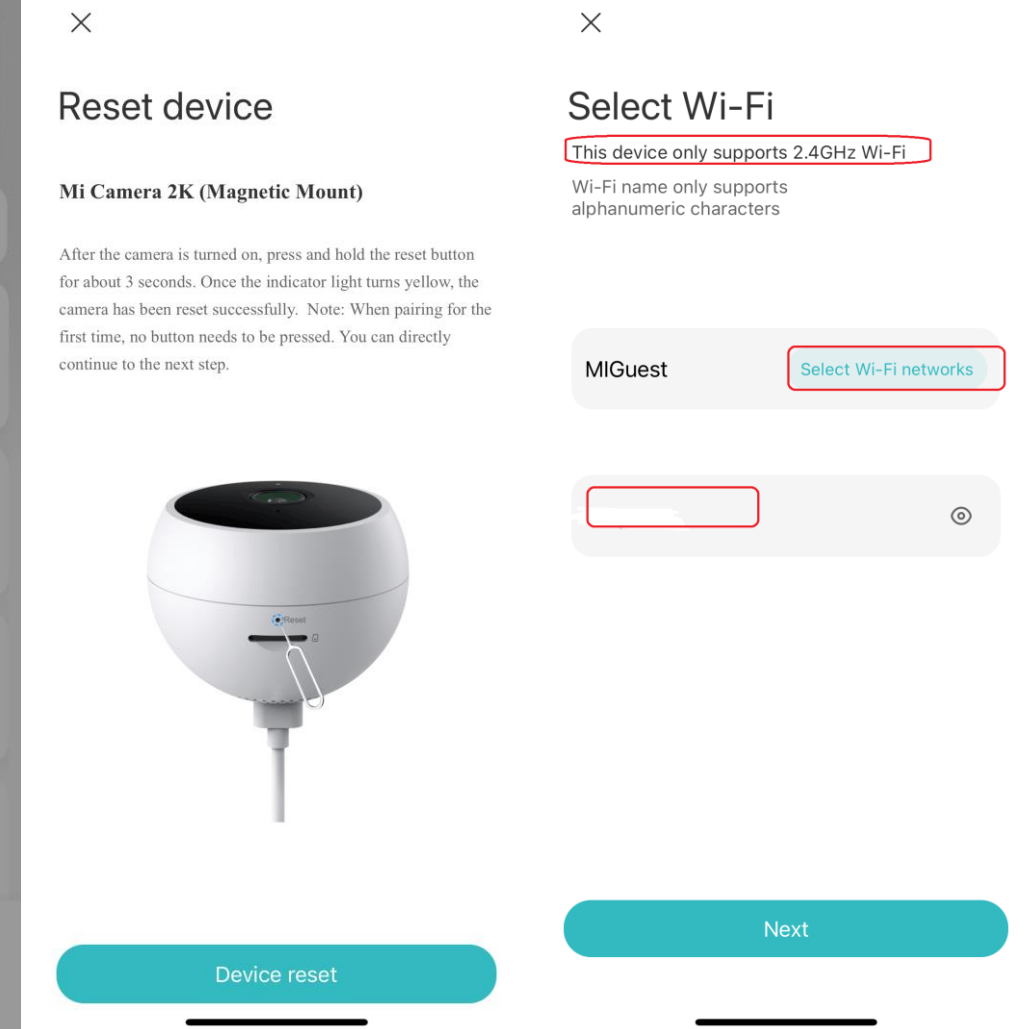

. 5G 🔳

5:53 🗲

💵 5G 🔳 🤊

5. The App prompt will ask you to join the camera Wi Fi, choose "Join"

6. If unable to join automatically, click "Ok" and then choose "*Manually select*"

| 5:09 -  | 1                                                                      | "   � ■ | 5:09                                                                   | 1                             | <b>• • •</b> | 6:14 - | V                                                                 | "   \$ ■  |
|---------|------------------------------------------------------------------------|---------|------------------------------------------------------------------------|-------------------------------|--------------|--------|-------------------------------------------------------------------|-----------|
| <       | Connect to the device's Wi                                             | -Fi     | <                                                                      | Connect to the device's Wi-Fi | i            | <      | Connect to the device's W                                         | /i-Fi     |
|         |                                                                        |         |                                                                        |                               |              |        |                                                                   |           |
|         | "MiHome"Wants to Join WLA<br>N Network "isa-camera-hlc7_<br>miapCD41"? |         | "MiHome"Wants to Join WLA<br>N Network "isa-camera-hlc7_<br>miapCD41"? |                               |              |        | "MiHome"Wants to Join W<br>N Network "isa-camera-hl<br>miapCD41"? | LA<br>c7_ |
|         | Cancel Join                                                            |         |                                                                        | Cancel Join                   |              |        | Cancel Join                                                       |           |
| Ple     | "Mi Home" Wants to Joir<br>Wi-Fi Network "isa-camer                    | - / to  | Ple                                                                    | Unable to join the network    | / to         | Ple    | Connection error. Rese<br>device and try again                    | t<br>/ to |
| con     | hlc7_miapCD41"?                                                        |         | e con                                                                  | "isa-camera-hlc7_miapCD41"    | and          | con    | Reset device                                                      |           |
| in it c | Cancel Join                                                            |         | ii ii c                                                                | OK                            |              |        | Manually select                                                   |           |

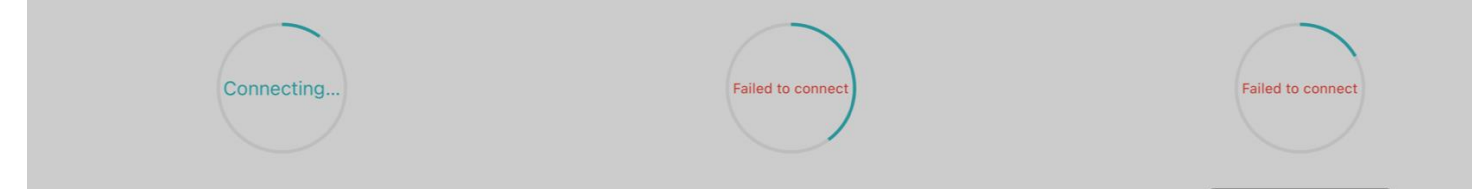

7. Go to the Wi Fi setting, wait for 5 ~10 seconds, then you will see "*isa-camera-hlc7\_miap3330*", choose that Wi Fi.

8. Go back to Mi Home App and the camera should connect automatically.

9. In some cases, you might still get a fail message like the picture in the middle. Do not worry, choose "Try again".

| 5:10 √<br>Mi Home                          | "II 🕹 🔳      |
|--------------------------------------------|--------------|
| Settings Wi-Fi                             |              |
| Wi-Fi                                      |              |
| ✓ MIGuest                                  | 🔒 🗢 🚺        |
| MY NETWORKS                                |              |
| isa-camera-hlc7_miap3330                   | <b>?</b> (i) |
| PUBLIC NETWORKS                            |              |
| ASB_Customer_WiFi                          | <b>२</b> (i) |
| OTHER NETWORKS                             |              |
| _KiwiWiFi - Sylvia Park                    | <b>?</b> (i) |
| Smart Modem<br>2-49A6HVP4J<br>SP Campaigns |              |
| SPARK-B618-CAC6                            | 🔒 🤶 🚺        |
| XIAOMI<br>XiaoMiMac<br>Other               |              |

📲 5G 🔳 '

## Connect to device

5:10 1

X

×

Failed to send message Bring phone closer to device and retry

Try again

Known networks will be joined automatically. If no

10. It will take you back to the scan QR code page, please select "*Connect manually*."

11. The camera voice prompt will read out a 4 digit code, enter the pair code to pair.

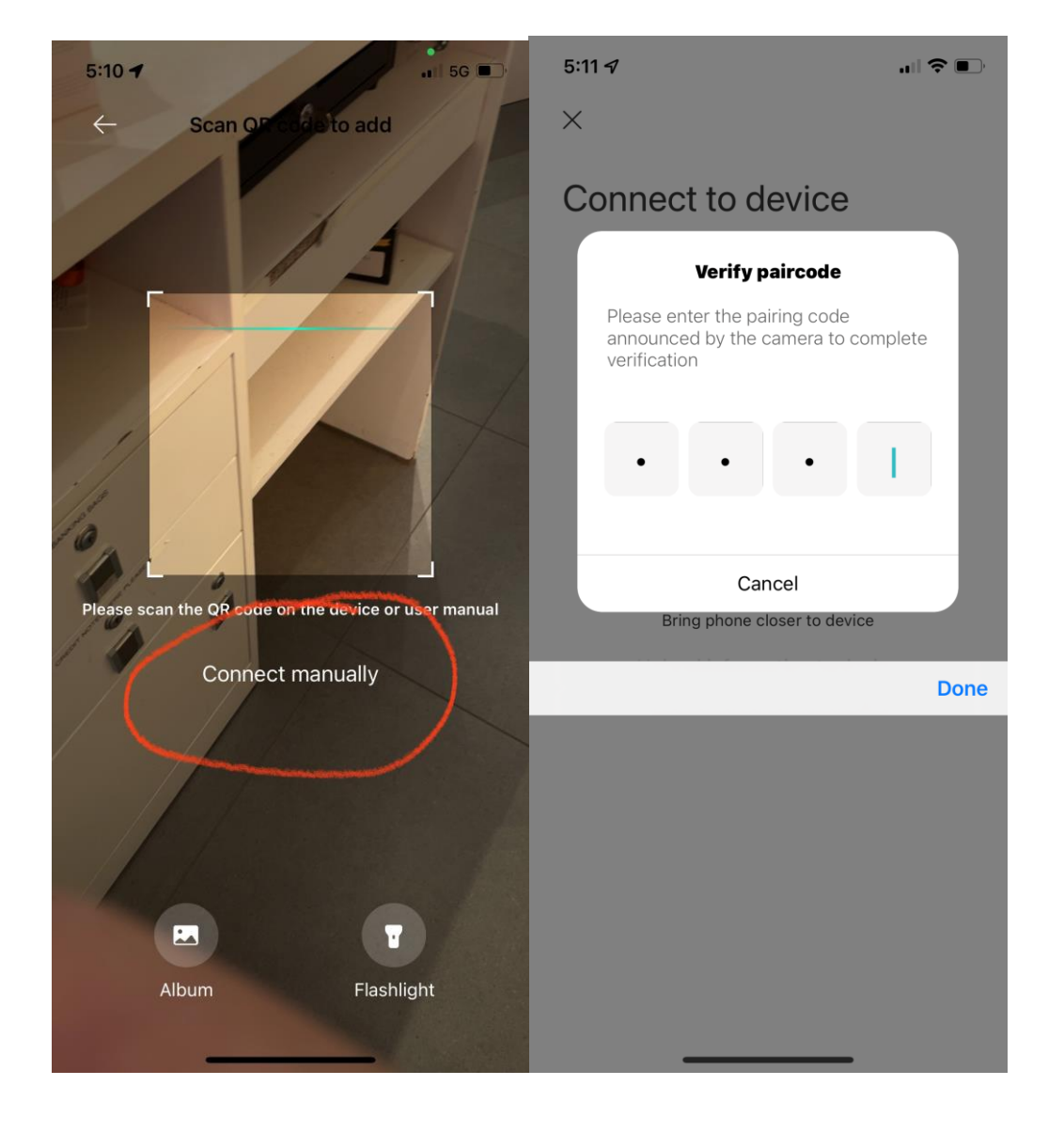